## Kjell & Company

## Konfigurera Ubiquiti Edge-router

Ubiquitis routrar ur Edge-familjen är intelligenta och har rikligt med funktioner. De kan konfigureras till en mängd olika aplikationer. Av denna anledning måste de alltid konfigureras innan de tas i bruk för att de ska veta hur de ska användas.

## Konfigurera

Hur routern konfigureras framgår ur den tillhörande Quick Start-manualen. Guiden är skriven för Ubiquiti Edge X (art. 61432) men generellt driftsätts alla Edge-routrar på följande vis:

- 1. Anslut datorn med nätverkskabel till eth0-porten på routern.
- 2. Sätt en statisk IP-adress på datorn. T.ex. 192.168.1.4
- 3. Anslut till routern från en webbläsare med adressen <u>https://192.168.1.1</u>. Det är normalt att en anslutning ej är privat-varning visas. Välj att ansluta ändå.
- 4. Logga in med användarnamn och lösenord "ubnt".
- 5. Välj Wizards -> Setup Wizard -> WAN+2LAN2 och klicka i rutan "Use only one LAN" för vanlig routerkonfiguration. Tryck på apply för att spara inställningarna.
- 6. Anslut internetanslutningen till eth0-porten.
- 7. Ändra datorn från statisk IP-adress till DHCP (erhåll IP-adress automatiskt) och anslut till ledig port på routern.
- 8. Rekommenderat: byt lösenord på routern och sök efter eventuella firmwareuppdateringar.
- 9. Routern är nu konfigurerad och redo att användas.

## Sätta statisk IP-adress på en Windows 10-dator

Normalt erhåller datorn automatiskt en IP-adress (DHCP) från routern. För att själv välja IP-adress (statisk) till datorn görs följande:

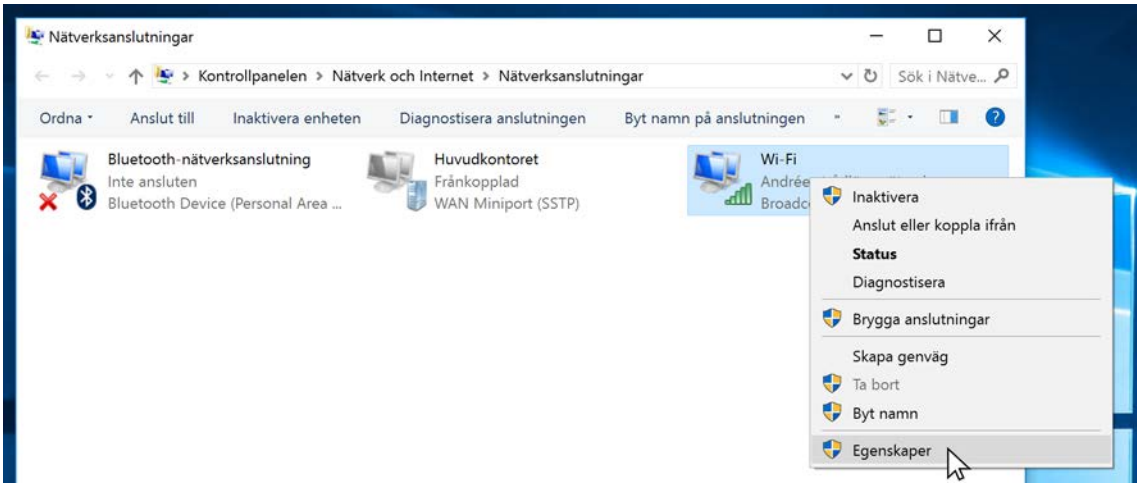

Öppna menyn nätverksanslutningar (finns i kontrollpanelen) och högerklicka på det nätverkskortet som används för anslutningen. Välj "Egenskaper".

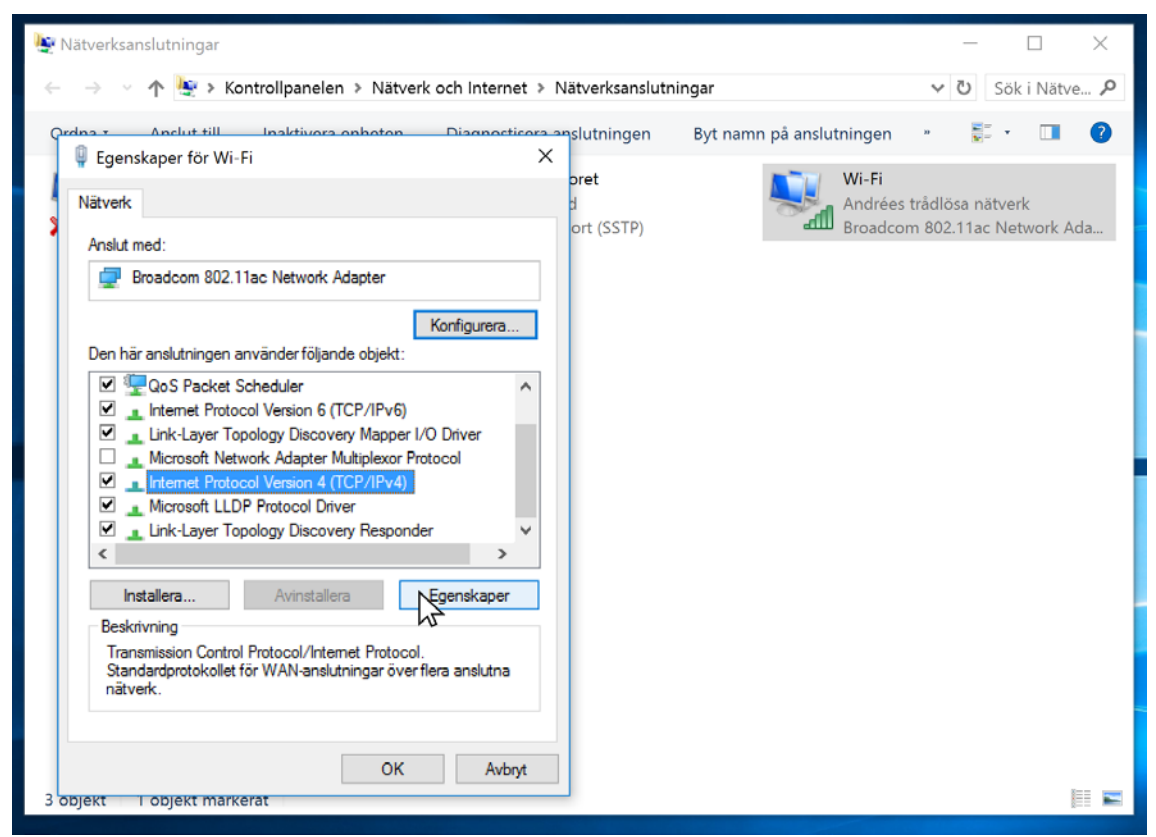

Rulla ned i listan och välj "Internet Procotol Version 4 (TCP/IPv4)" och därefter "Egenskaper"

| 40  |                                                                                                    | or                                                        | t (SSTP) | Broadcom 8 | 02.11ac Network Ad |
|-----|----------------------------------------------------------------------------------------------------|-----------------------------------------------------------|----------|------------|--------------------|
|     | Egenskaper för Internet Protocol Vers                                                                    | ion 4 (TCP/IPv4)                                          | ×        |            |                    |
| 1   | Allmänt                                                                                                  |                                                           |          |            |                    |
| De  | IP-inställningar kan tilldelas automatiski<br>funktion. Annars måste du fråga nätve<br>IP-inställningar. | t om nätverket stöder denna<br>rksadministratören om rätt | a        |            |                    |
| E   | ⊖Erhåll en IP-adress automatiskt                                                                         |                                                           |          |            |                    |
|     | Använd följande IP-adress:                                                                               |                                                           |          |            |                    |
| E   | IP-adress:                                                                                               | 192.168.1.4                                               |          |            |                    |
| E   | Nätmask:                                                                                                 | 255.255.255.0                                             |          |            |                    |
|     | Standard-gateway:                                                                                        | 192.168.1.1                                               |          |            |                    |
| E   | 🔿 Erhåll adress till DNS-servern auto                                                                    | omatiskt                                                  |          |            |                    |
|     | Använd följande DNS-serveradres                                                                          | sser:                                                     |          |            |                    |
|     | Önskad DNS-server:                                                                                       | 8.8.8.8                                                   |          |            |                    |
|     | Alternativ DNS-server:                                                                                   | 8.8.4.4                                                   |          |            |                    |
| ekt | Verifiera inställningar vid avslut                                                                       | Avancer                                                   | rat      |            |                    |
|     |                                                                                                    | OK                                                        | Avbryt   |            |                    |

Ändra från "Erhåll IP-adress automatiskt" till inställningarna som syns i bild och verifiera med "OK"

| Vätverksanslutningar – 🗆 🗙                                                                         |                                            |             |  |  |  |  |  |
|----------------------------------------------------------------------------------------------------|--------------------------------------------|-------------|--|--|--|--|--|
| $\leftarrow \ 	o \ 	o \ 	o$ Kontrollpanelen > Nätverk och Internet > Nätverksanslutningar          | ∨ Ū Sö                                     | k i Nätve 🔎 |  |  |  |  |  |
| Qedaa z Anslut till Inaktivora ophoton Diagnosticora anslutningen Byt namn på anslutningen         | »                                          |             |  |  |  |  |  |
| Pret Wi-Fi Wi-Fi Wi-Fi                                                                             |                                            |             |  |  |  |  |  |
| Nätverk di Andrées<br>ort (SSTP) Broadcor                                                          | trådlösa nätverk<br>m 802.11ac Network Ada |             |  |  |  |  |  |
| Anslut med:                                                                                        |                                            |             |  |  |  |  |  |
|                                                                                                    |                                            |             |  |  |  |  |  |
| Konfigurera<br>Den här anslutningen använder följande objekt:                                      |                                            |             |  |  |  |  |  |
| V - Klient för Microsoft-nätverk                                                                   |                                            |             |  |  |  |  |  |
| <ul> <li>✓ Til och skrivardelning för Microsoft-nätverk</li> <li>✓ QoS Packet Scheduler</li> </ul> |                                            |             |  |  |  |  |  |
| Internet Protocol Version 6 (TCP/IPv6)     Link-Laver Topology Discovery Mapper I/O Driver         |                                            |             |  |  |  |  |  |
| Microsoft Network Adapter Multiplexor Protocol                                                     |                                            |             |  |  |  |  |  |
|                                                                                                    |                                            |             |  |  |  |  |  |
| Installera Avinstallera Egenskaper                                                                 |                                            |             |  |  |  |  |  |
| Beskrivning<br>Ger datem tillnång till resurser i ett Microsoft-pätverk                            |                                            |             |  |  |  |  |  |
|                                                                                                    |                                            |             |  |  |  |  |  |
|                                                                                                    |                                            |             |  |  |  |  |  |
| Stäng Avbryt                                                                                       |                                            |             |  |  |  |  |  |
| 3 objekt i objekt markerat                                                                         |                                            |             |  |  |  |  |  |

Tryck på "Stäng".

För att ändra tillbaka till att erhålla IP-adress automatiskt (DHCP) väljs "Erhåll IP-adress automatiskt" som visas på föregående bild.